Prezada Escola,

Seguem, nos próximos *slides*, as instruções para a realização do Simulado Enem Virtual 2014.

As instruções a seguir são as mesmas para aplicação das provas da **1<sup>a</sup> e 2<sup>a</sup> séries**.

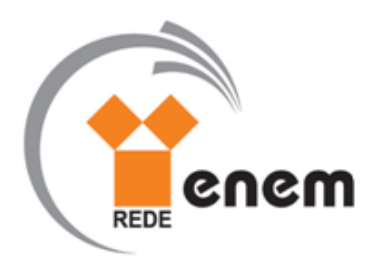

1. O caderno de prova será disponibilizado para acesso no seguinte endereço:

<<u>http://prova.sgp.starlinetecnologia.com.br/</u>>.

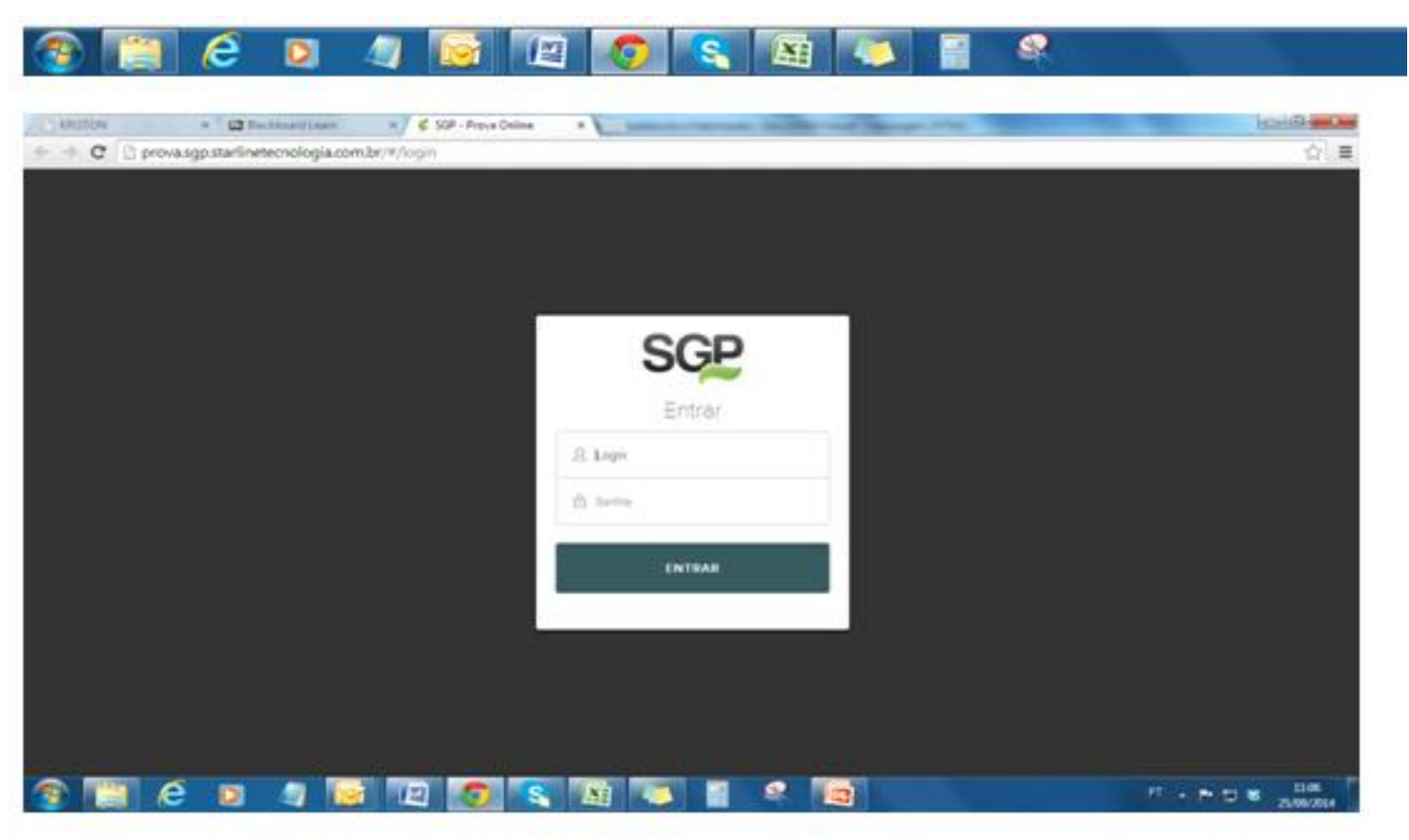

Conforme a tela abaixo, o aluno deverá digitar o seu login/senha com o mesmo código de 6 caracteres. Ex: login: W31E12 e senha: W31E12 disponibilizados no Portal de inscrições onde foi realizado, pela escola, o cadastro dos alunos. Em seguida, clicar em ENTRAR.

| SGP     |  |  |  |  |  |  |  |
|---------|--|--|--|--|--|--|--|
| Entrar  |  |  |  |  |  |  |  |
| 요 Login |  |  |  |  |  |  |  |
| 🔒 Senha |  |  |  |  |  |  |  |
| ENTRAR  |  |  |  |  |  |  |  |
|         |  |  |  |  |  |  |  |

3. Após acessar o ambiente virtual, clique em Avaliações disponíveis e aguarde recarregar o conteúdo. Em seguida, clique no caderno disponível.

| ← → C                               | ooard Learn × SGP - Prova Online × |   |        |
|-------------------------------------|------------------------------------|---|--------|
| SGP                                 |                                    | € | Logout |
| Principal<br>Avaliações disponíveis | Principal                          |   |        |
| Resultados                          | Notificações                       |   |        |
|                                     | (1) Prova(s) Pendente(s)           |   |        |
|                                     |                                    |   |        |
|                                     |                                    |   |        |
|                                     |                                    |   |        |

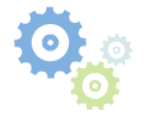

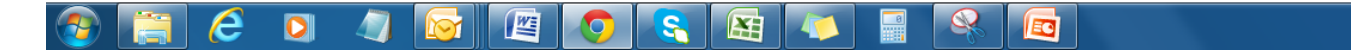

PT 🔺 🖿 🛄 🍀

4. Ao clicar no caderno de prova, o aluno visualizará as "Instruções".

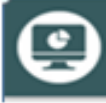

Instruções

- Este caderno contém 90 questões objetivas (múltipla escolha).
- Cada questão possui 5 (cinco) alternativas de respostas.
- Leia os enunciados das questões e os períodos que constituem cada alternativa.
- Assinale uma única resposta em cada questão.
- Tempo de realização da prova: 4h30min.
- No canto direito do rodapé, existe uma contagem regressiva do tempo da prova.
- Após iniciado a avaliação, não será possível parar.
- Durante todo o tempo da prova, mantenha o modo de visualização em tela cheia.
- Navegue pelas questões usando o menu horizontal.
- Não atualize a página ou feche o navegador, caso seja feito, a prova será considerada como entregue.

#### É PROIBIDO O USO DE QUALQUER APARELHO ELETRÔNICO COMO CELULAR, CALCULADORA, PAGER E SIMILARES.

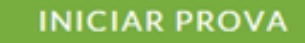

## 5. Após ler as instruções o aluno deverá clicar em INICIAR PROVA.

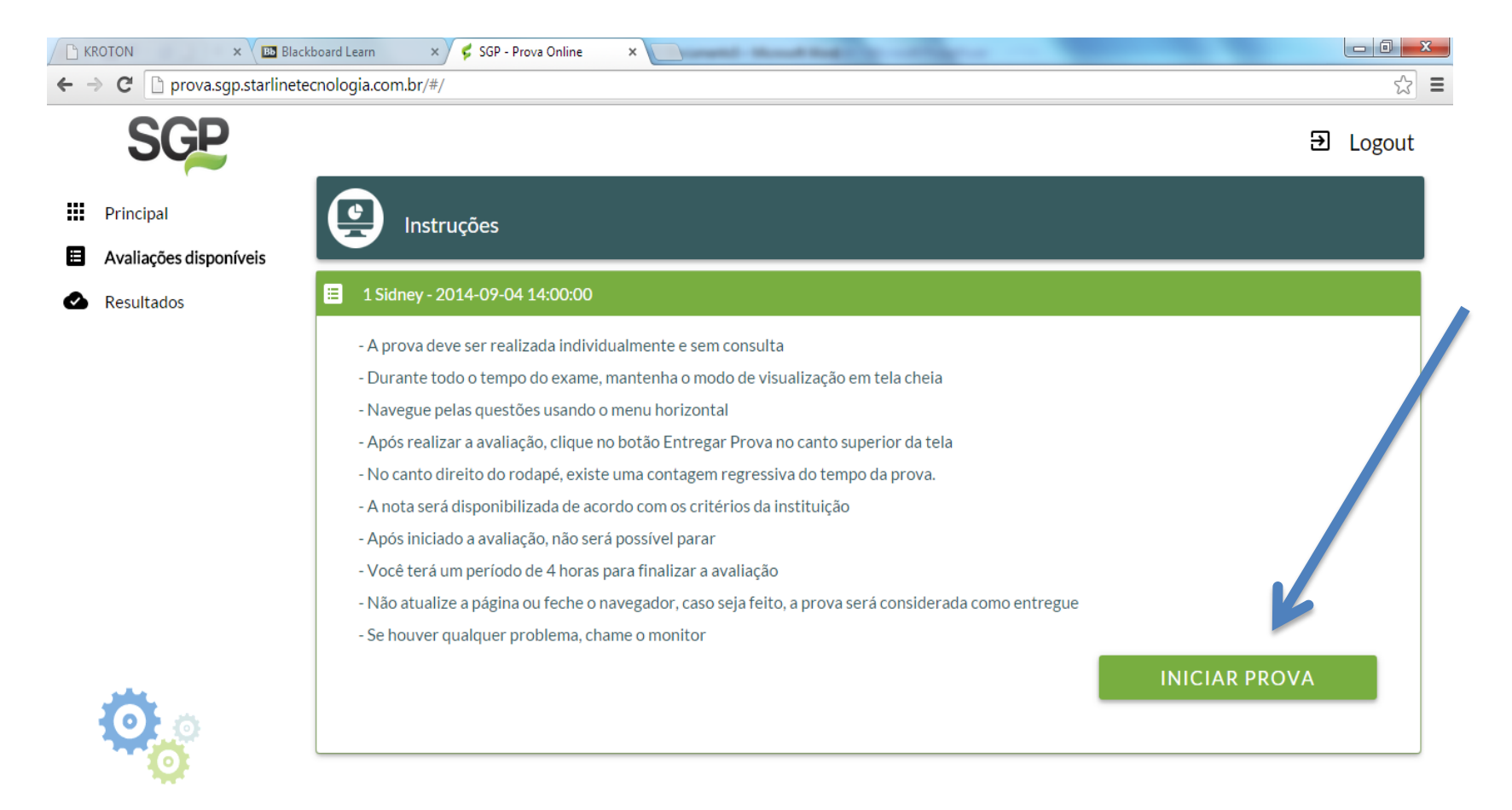

# 6. Aparecerá a tela abaixo. Após ler o Aviso, clique em COMEÇAR.

| Aviso !                                                                                                    |          |
|----------------------------------------------------------------------------------------------------|----------|
| A prova será iniciada agora                                                                                          |          |
| Seu navegador pedirá para entrar em modo "tela cheia". Autorize e faça sua p                                         | orova.   |
| Se você sair desse modo a prova será automaticamente encerrada e enviada a servidores mesmo que não esteja completa. | a nossos |
| Ao finalizar a prova clique no botão "Finalizar prova" exibido no menu acima.                                        |          |
| CANCELAR                                                                                                    | COMEÇAR  |

7. Conforme a tela abaixo, aparecerá uma questão por página. Para mudar de questão, clique na seta do canto direito da tela ou nos nº do menu horizontal.

| 1 Sidney - 2014-09-04 14:00:00                                                     | empo Restante : 03:57:25 |
|------------------------------------------------------------------------------------|--------------------------|
|                                                                                    |                          |
| Questão 1                                                                          | i /                      |
| Considere o orçamento de produção de um produto X a seguir:                        |                          |
| Mês1 – 40 unidades                                                                 |                          |
| Mês2 – 60 unidades                                                                 |                          |
| Mês3 – 60 unidades                                                                 | $\rightarrow$            |
| Mês4 – 70 unidades                                                                 |                          |
|                                                                                    | <u> </u>                 |
| O A) aumentar a capacidade.                                                        |                          |
| O B) diluir a falta de produção onde for possível.                                 |                          |
| O C) adaptar o orçamento de produção à capacidade.                                 |                          |
| O D) deixar faltar produto.                                                        |                          |
|                                                                                    |                          |
| Respondidas 0/15     ←     1     2     3     4     5     6     7     8     9     → | FINALIZAR                |

8. Conforme as instruções, durante todo o tempo da prova, mantenha o modo de visualização em tela cheia.

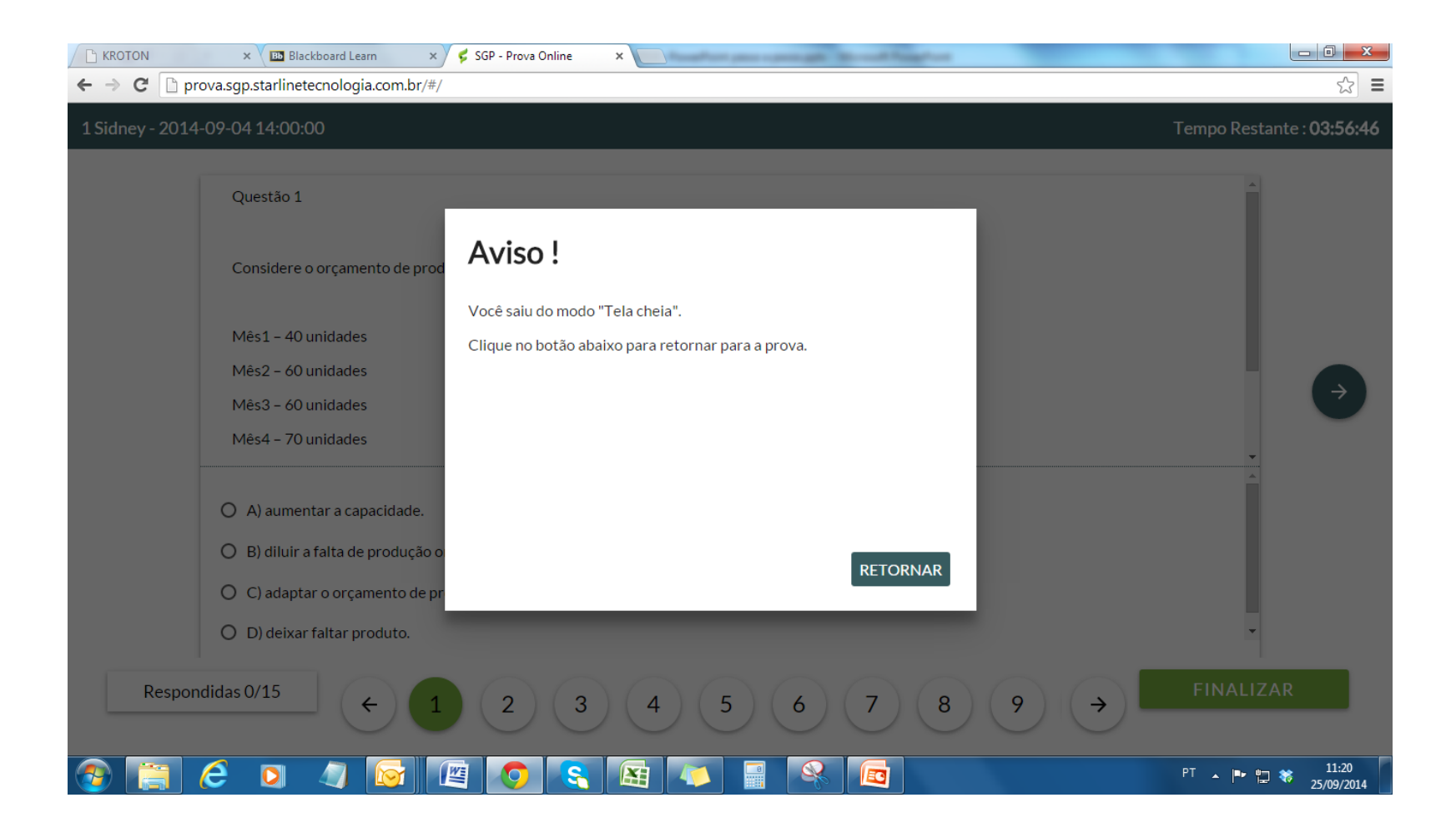

9. As questões respondidas ficarão marcadas de verde no menu horizontal.

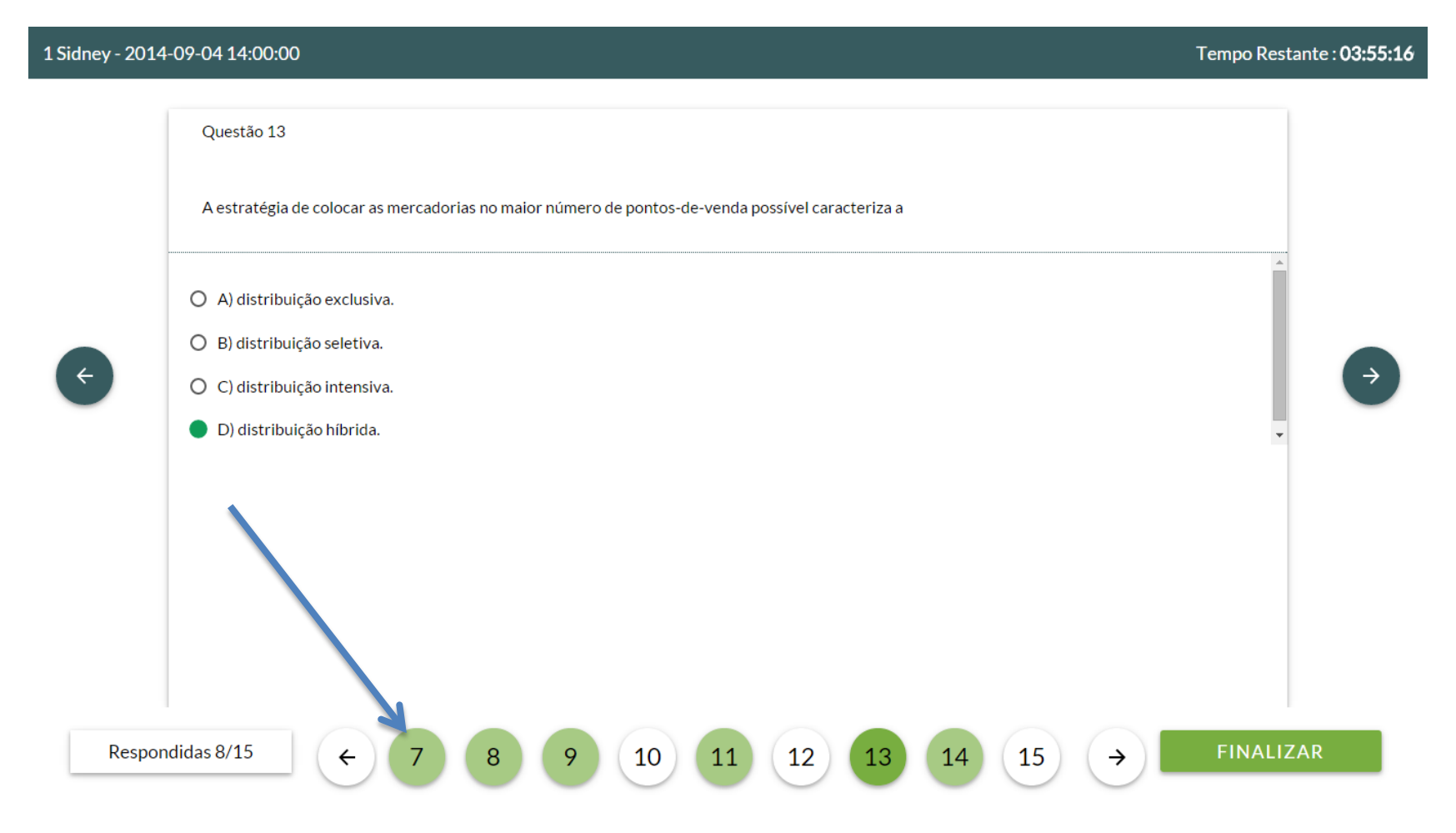

10. O total de questões respondidas ficará registrado no canto esquerdo inferior.

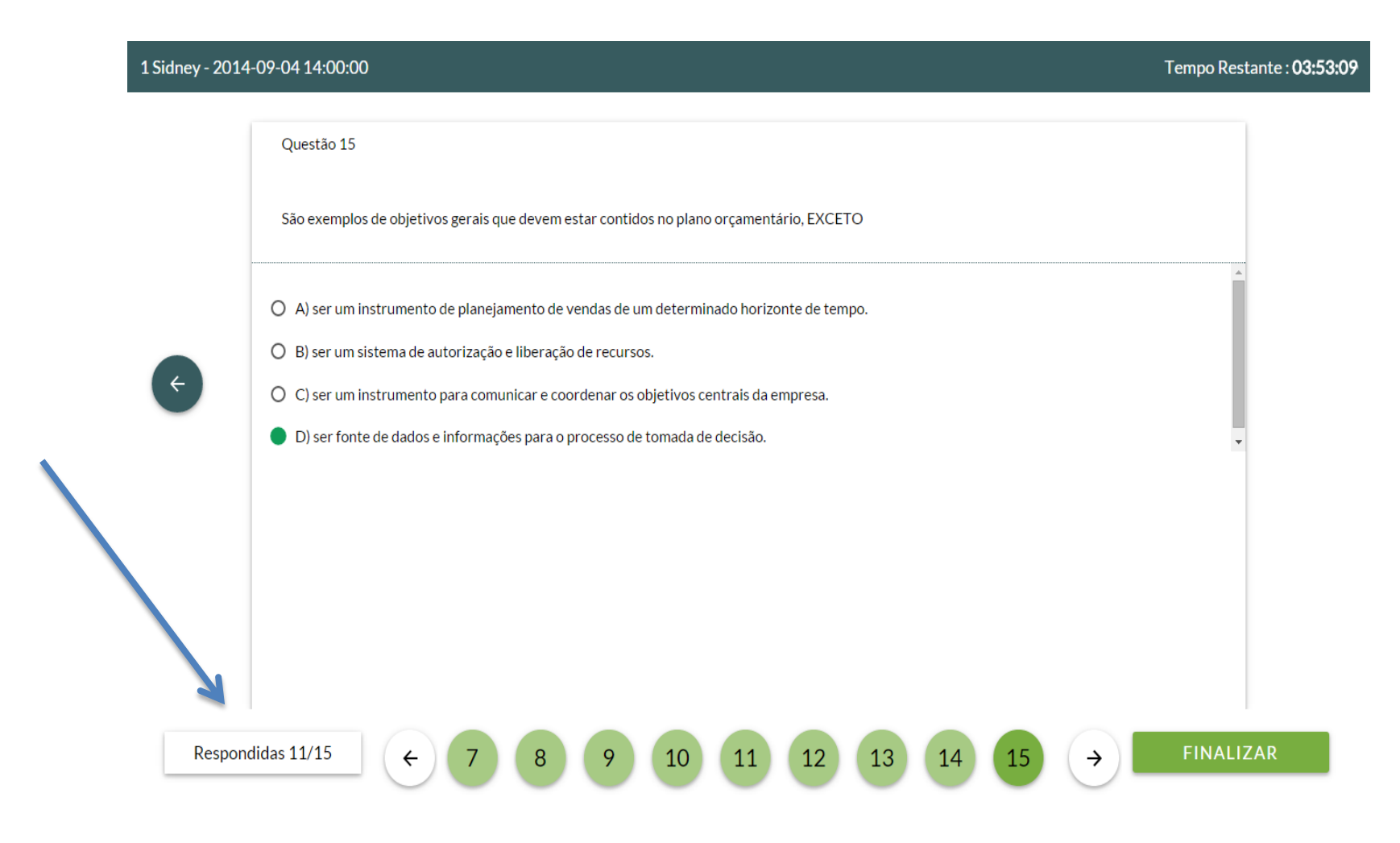

#### 11. Para FINALIZAR a prova, clique no canto direito inferior.

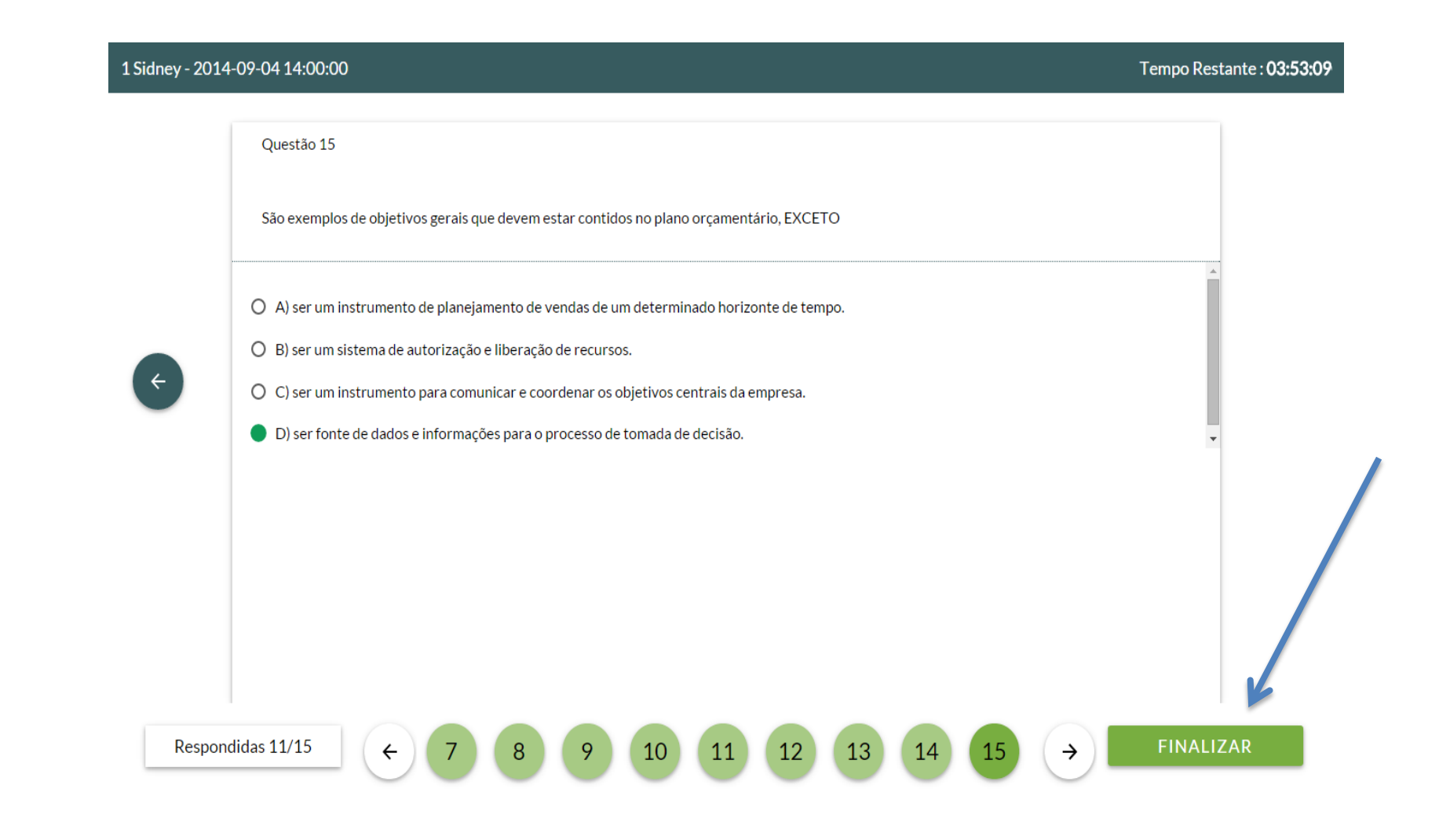

12. O aluno visualizará o nº de questões respondidas e o nº de questões sem respostas. Se todas as questões estiverem respondidas, clique em **CONFIRMAR**, caso contrário, clique em **CANCELAR** e retorne para responder as questões pendentes.

| 1 Sidney - 2014 | -09-04 14:00:00                                                            |                                         |                        |           |               | empo Restante : <b>03:34:22</b> |
|-----------------|----------------------------------------------------------------------------|-----------------------------------------|------------------------|-----------|---------------|---------------------------------|
|                 | Questão 15                                                                 |                                         |                        |           |               |                                 |
|                 | São exemplos de objetivos                                                  | gerais que devem estar contidos no plar | o orçamentário, EXCETO |           |               |                                 |
| ¢               | O A) ser um instrumento                                                    | Atenção !                               |                        |           |               |                                 |
|                 | <ul> <li>B) ser um sistema de at</li> <li>C) ser um instrumento</li> </ul> | Questões sem respostas : 4              |                        |           |               |                                 |
|                 | D) ser fonte de dados e                                                    |                                         |                        |           |               |                                 |
|                 |                                                                            |                                         |                        |           |               |                                 |
|                 |                                                                            | CANCELAR                                | _                      | CONFIRMAR |               |                                 |
|                 |                                                                            |                                         |                        |           |               |                                 |
| Respond         | lidas 11/15                                                                | 7 8 9 10                                | 11 12 13               | 14 15     | $\rightarrow$ | FINALIZAR                       |

13. Caso apareça a mensagem: "Falha na conexão, tente novamente mais tarde", clique em **FECHAR**.

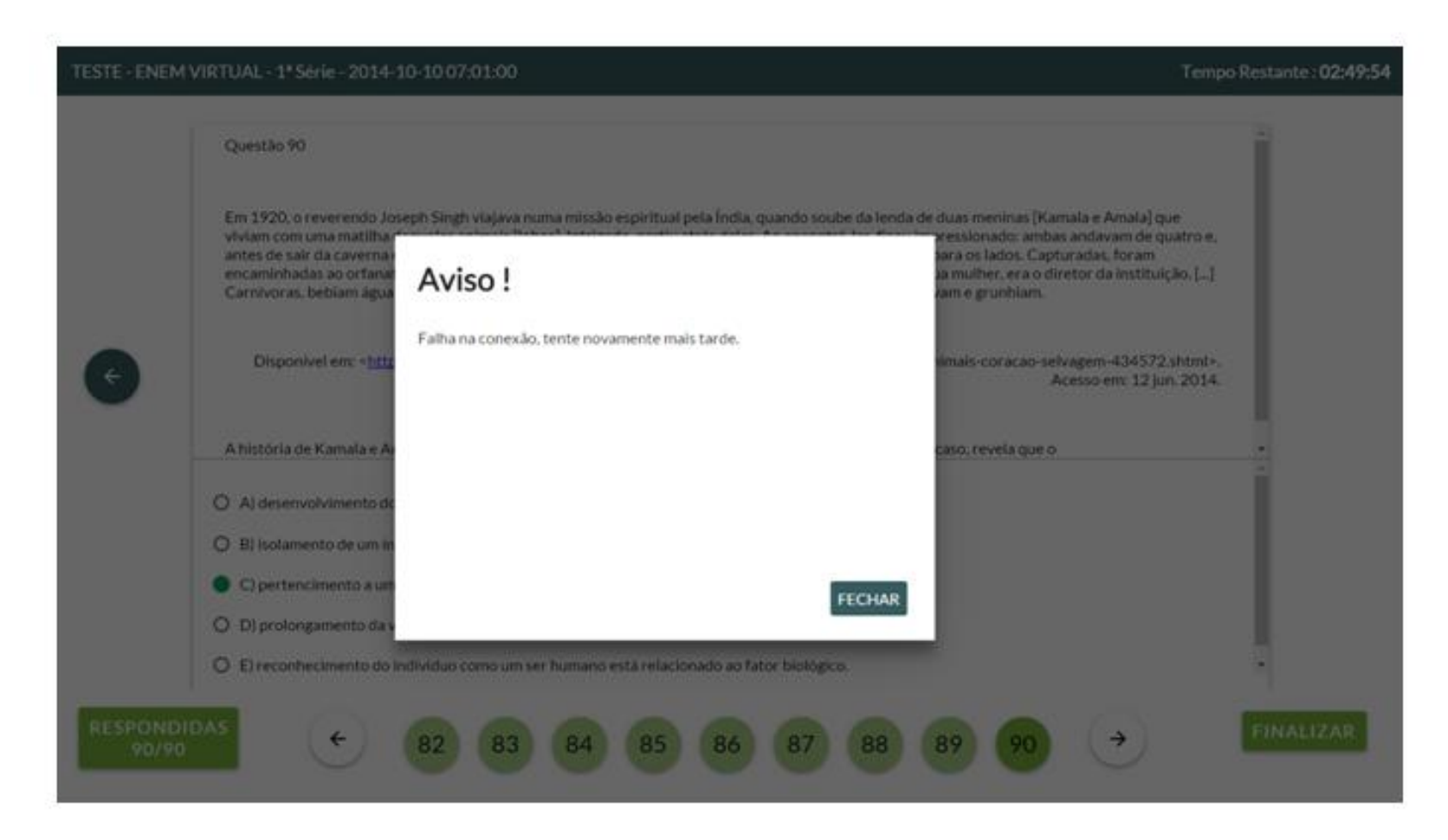

14. O aluno deverá verificar se respondeu todas as questões e clicar em **FINALIZAR** novamente. Irá aparecer a mensagem anterior. Ele deverá sair do navegador e acessar novamente a prova **na mesma máquina** utilizada por ele.

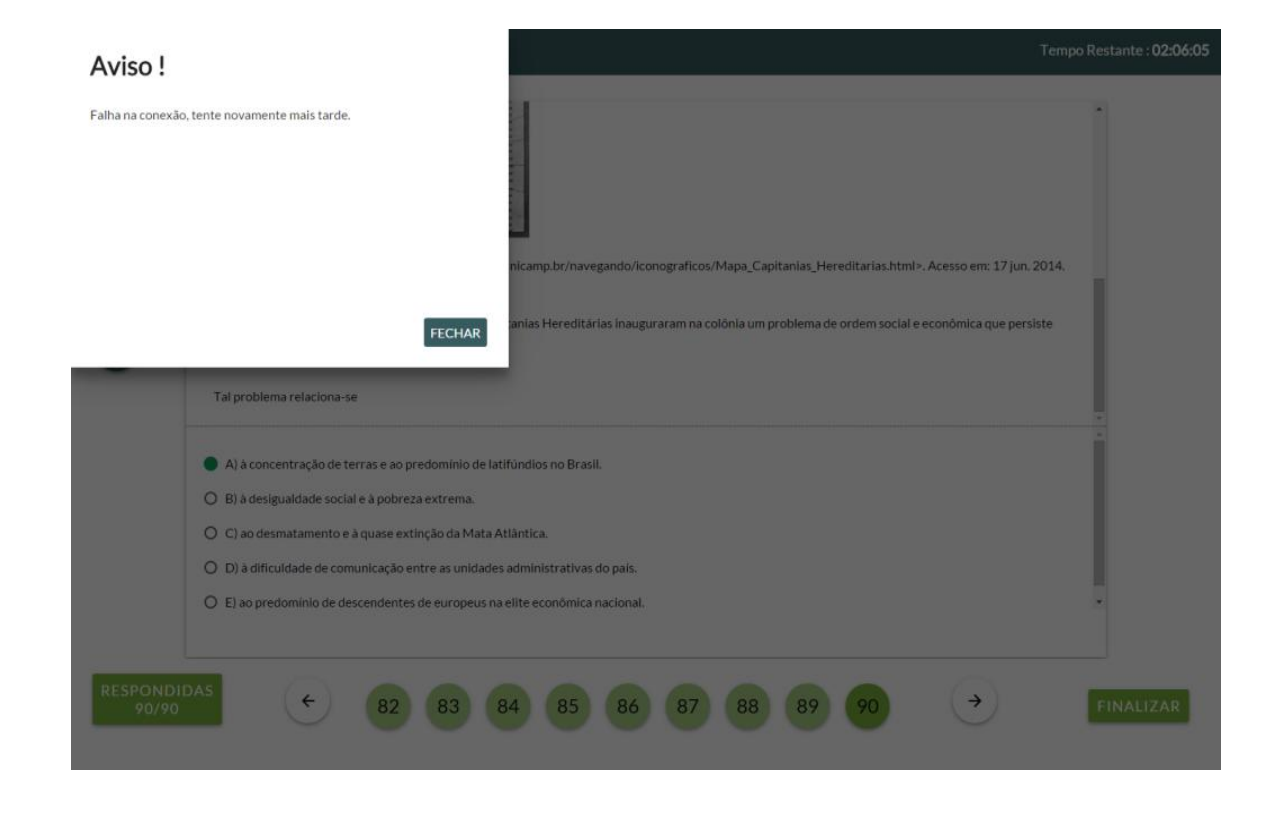

15. Seguir os mesmos passos do início para começar a prova. Irá aparecer a última página informando o total de questões respondidas/salvas. **Clique** em **FINALIZAR** e aparecerá a mensagem confirmando prova entregue.

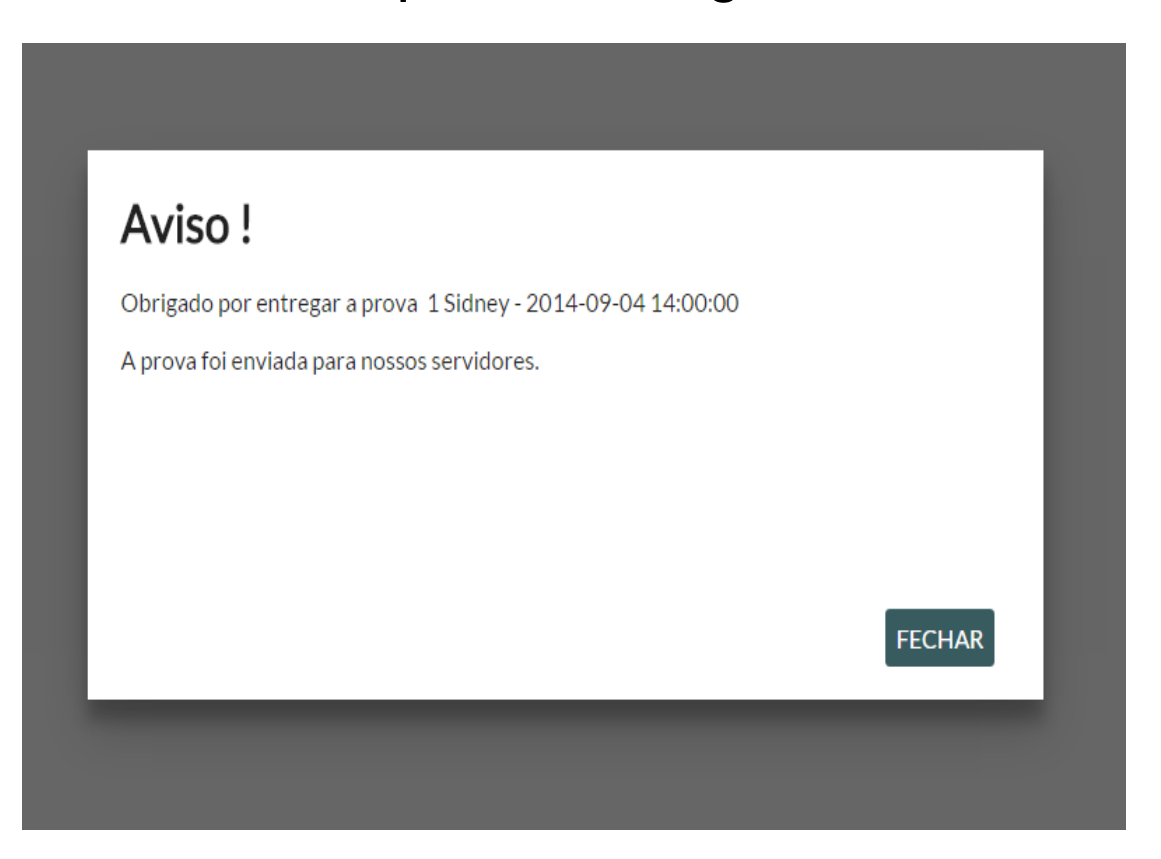

16. Clique em **FECHAR** e aguarde o processamento da prova para visualizar o total de acertos.

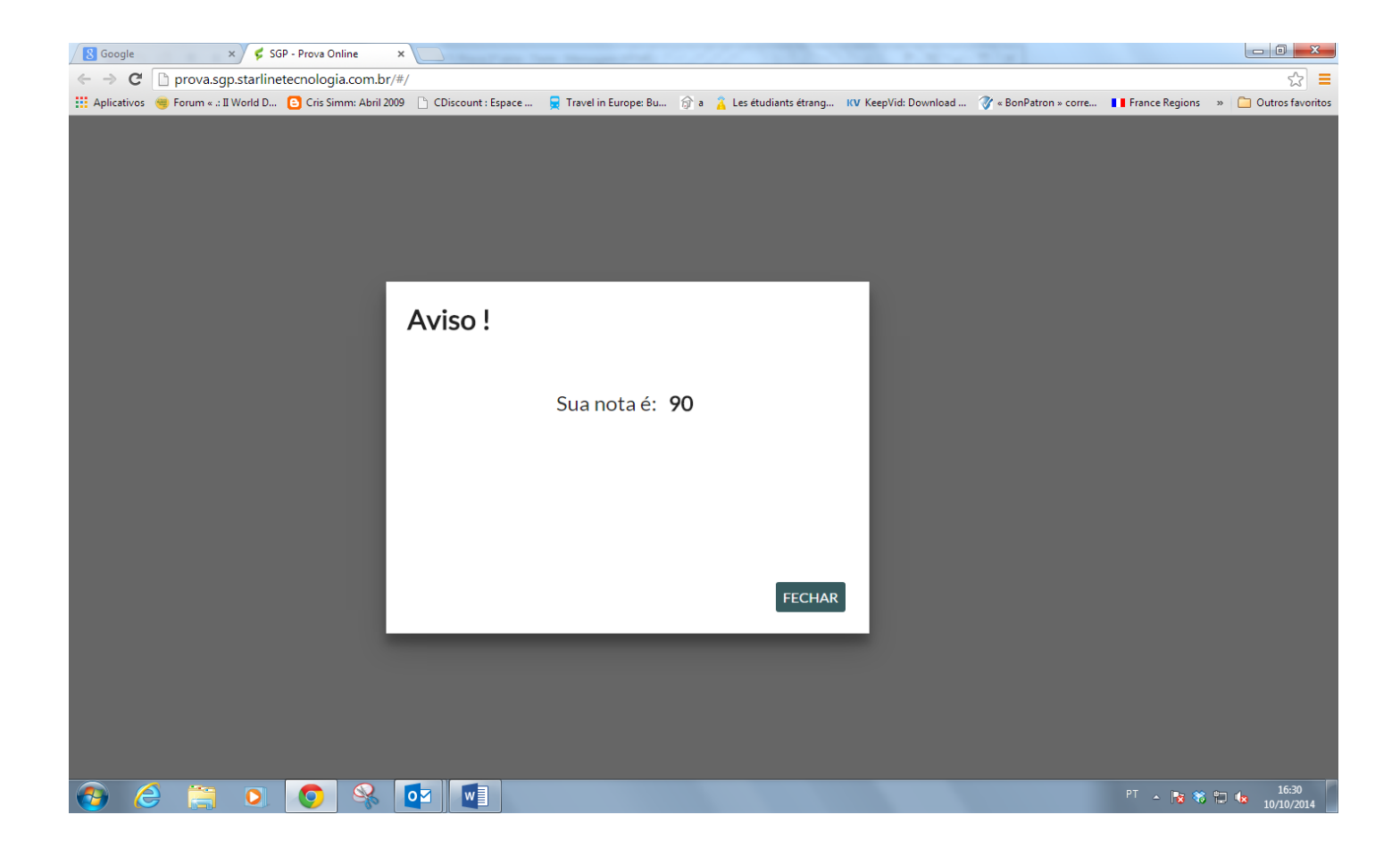

Desejamos aos alunos excelente desempenho no Simulado Enem Virtual 2014!

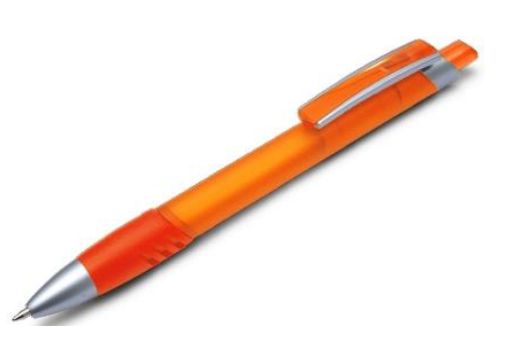

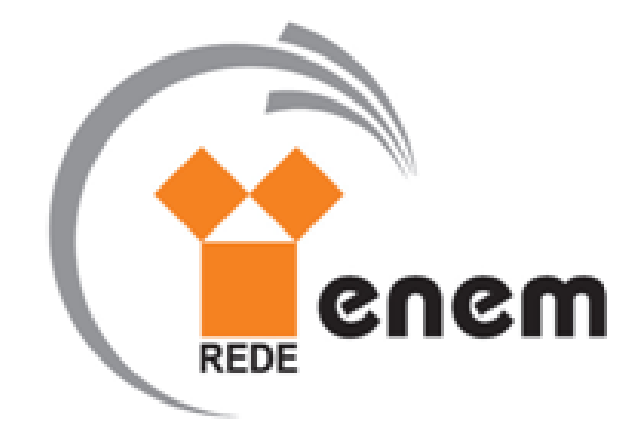